عبور ترافیک شبکه از طریق تانل PPTP

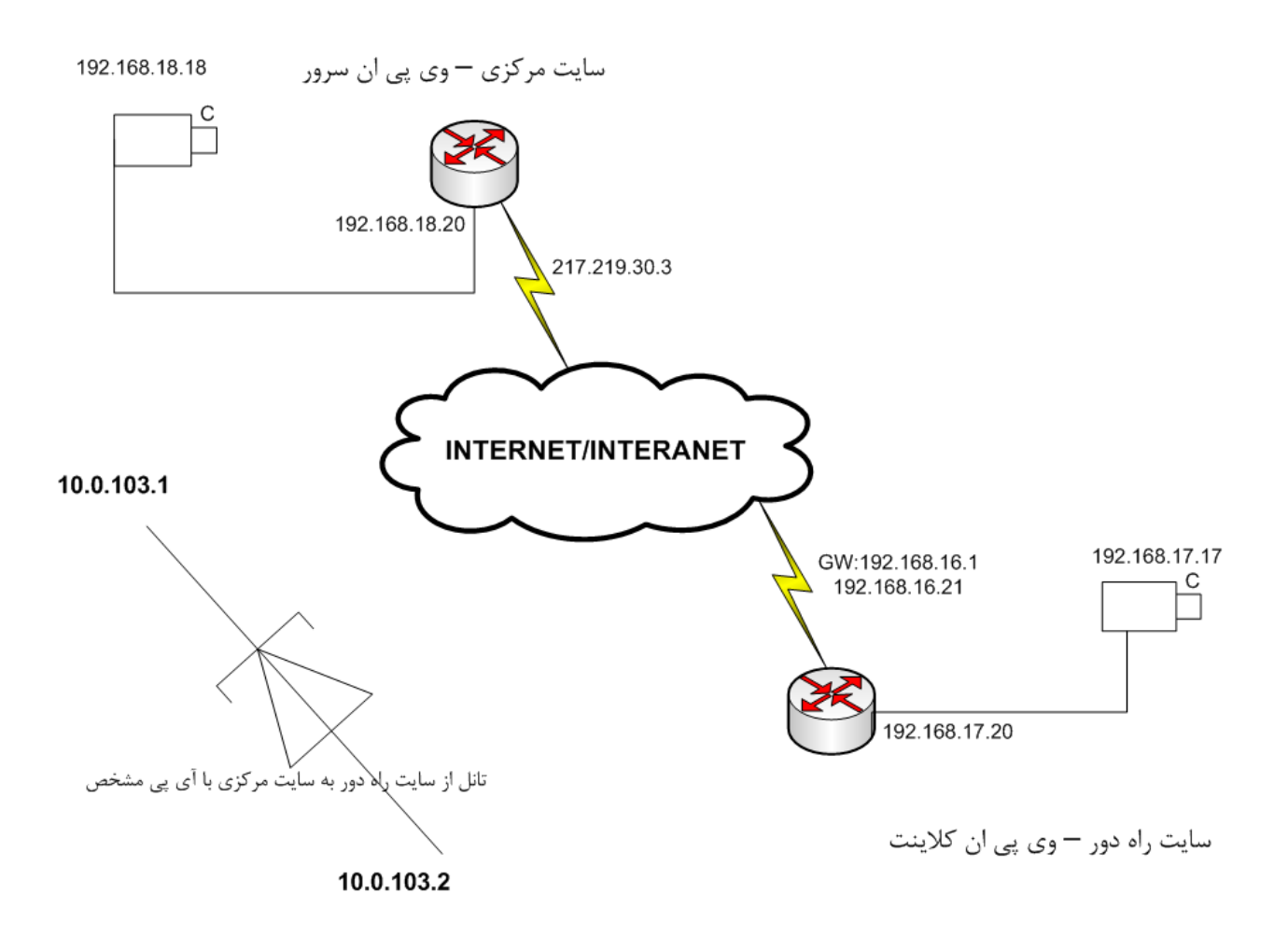

در این سناریو می نحواهیم ترافیک صوت و تصویر را از طریق تانل PPTP از شبکه عبور دهیم . در سایت مرکزی امکان دسترسی مستقیم به اینترنت و تنظیم valid lp وجود دارد ولی در سایت راه دور دسترسی به اینترنت از طریق دروازه به آدرس 192.168.16.1 امکان پذیر شده است . ترافیک شبکه از طریق تانل pptp که نحوه ادرس دهی آن در شکل فوق نمایش داده شده است عبور نحواهد کرد . در این آموزش نحوه ایجاد و تنظیم سرور و کلاینت وی پی ان در میکروتیک و همچنین ایجاد مسیر های لازم جهت مسیریابی بین دو شبکه بررسی می شود .

1 — راه اندازی VPN Server در سایت مرکزی ( با ای پی ولید )

: PPTP Server فعال كردن – 1 – 1

از منوی PPP ، تب Interfaces را انتخاب کنید و PPTP Server را فعال کنید .

|             | admin@192.168.1                                                                                                    | 6.20 (MikroTik) - WinBox v3.13 on RB433 (mipsbe)                                                                                                    |                      |
|-------------|----------------------------------------------------------------------------------------------------|----------------------------------------------------------------------------------------------------|----------------------|
| Ю           | (H                                                                                                    |                                                                                                    | 🗹 Hide Passwords 🔳 🛅 |
|             | Interfaces<br>Wireless<br>Bridge<br>PPP                                                                                                    | ррр                                                                                                    | X                    |
| nBox        | IP     IP       Routing     IP       Ports     I       Queues     I       Drivers     I       System     IP       Files     I       Log     I       SNMP     Users       Radius     IP       Tools     IP | Interface       PPPoE Servers       Secrets       Profiles       Active Connections <ul> <li>PPTP Server</li> <li>Rame</li> <li>Enabled</li> <li>OK</li> <li>Max MTU:</li> <li>1460</li> <li>Cancel</li> <li>Max MRU:</li> <li>1460</li> <li>Apply</li> <li>MRRU:</li> <li>MRRU:</li> <li>V</li> <li>Cancel</li> <li>Apply</li> <li>MRRU:</li> <li>V</li> <li>Cancel</li> <li>Apply</li> <li>Menutication</li> <li>Authentication</li> <li>V</li> <li>chap</li> <li>mschap1</li> <li>V</li> <li>mschap2</li> <li>Max</li> <li>Max<th>Find<br/>Pac</th></li></ul> | Find<br>Pac          |
| RouterOS Wi | Password<br>Certificates<br>Make Supout.rif<br>Manual<br>Exit                                                                                                    | O items out of 3                                                                                                    |                      |

1 –2 – تعریف نام کاربری و کلمه عبور و مشخص کردن آدرس آی پی برای اتصال vpn :

از منوی PPP ، تب Secret را انتخاب کنید و نام کاربری و پسورد اتصال وی پی ان را تعیین کنید .

## در این قـسمت مـی تـوان آدرس های آی پـی دوسمت کـانـکشن وی پـی ان را مـشخص کـنیـد .

|          | admin@192.168.1 | 16.20 (MikroTik) - WinBox v3.13 on RB433 (mipsbe)                                                                                                    |
|----------|-----------------|----------------------------------------------------------------------------------------------------|
| Ю        | <b>(</b> 4      | 🗹 Hide Passwords 📕 🖻                                                                                                    |
|          | Interfaces      |                                                                                                    |
|          | Wireless        |                                                                                                    |
|          | Bridge          |                                                                                                    |
|          | PPP             |                                                                                                    |
|          | IP 🕨            | Interface DBBeE Servers Secrets Prefiles Active Connections                                                                                                    |
|          | Routing 🗈       |                                                                                                    |
|          | Ports           | Image: Second second second |
|          | Queues          | Name ∧ Pas New PPP Secret                                                                                                    |
|          | Drivers         |                                                                                                    |
|          | System 🗅        |                                                                                                    |
|          | Files           | Password XXXXXXXXXXXXXXXXXXXXXXXXXXXXXXXXXXXX                                                                                                    |
|          | Log             | Service: any F Apply                                                                                                    |
|          | SNMP            | Caller ID:                                                                                                    |
|          | Users           | Profile: default                                                                                                    |
|          | Radius          |                                                                                                    |
| $\times$ | Tools 🗈         | Local Address: 10.0.103.1                                                                                                    |
| B        | New Terminal    | Remote Address: 10.0.103.2 A Remove                                                                                                    |
| /in      | Telnet          | Destra T                                                                                                    |
| 8        | Password        |                                                                                                    |
| Ö        | Certificates    | 0 items Limit Bytes In:                                                                                                    |
| Ę        | Make Supout.rif | Limit Bytes Out:                                                                                                    |
| no       | Manual          | disabled                                                                                                    |
| Ř        | Exit            |                                                                                                    |

:VPN Server ایجاد – 3– 1

از منوی Interfaces ، PPP جدیدی را ایجاد کنید .

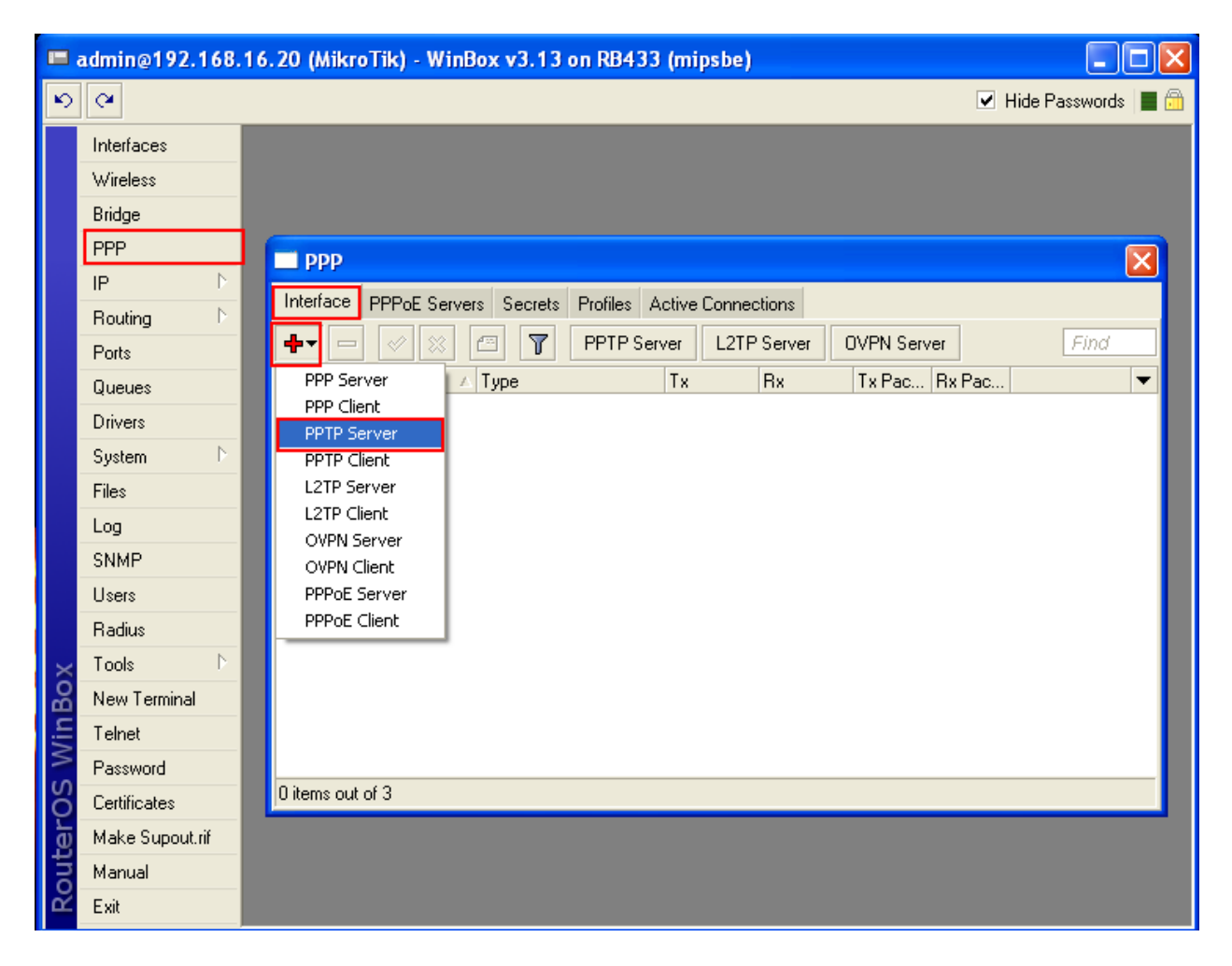

سپس نام VPN Server و نام کاربری را که در مرحله 2–1 ایجاد کردیم را وارد کنید .

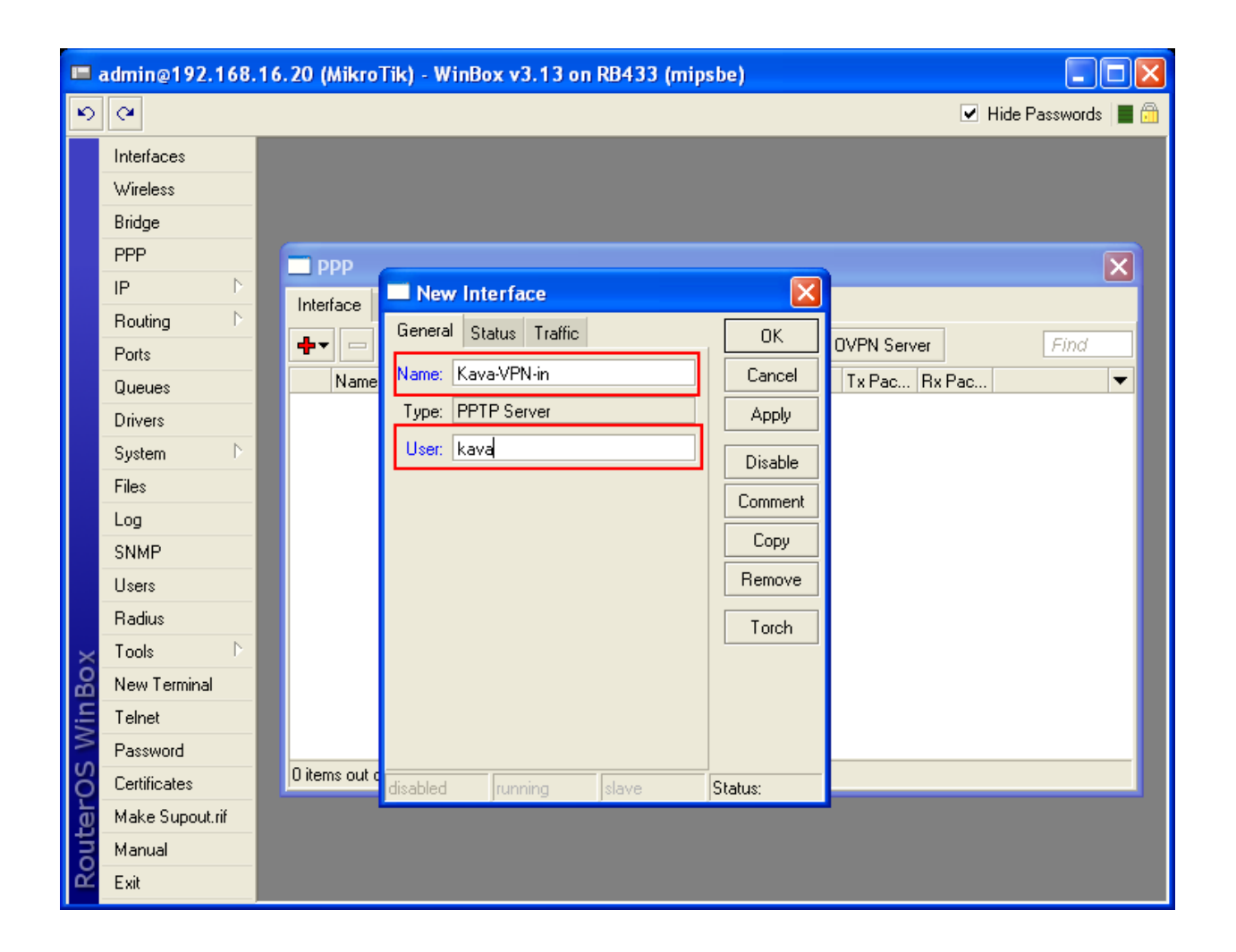

2- را ه اندازی VPN Client در سایت راه دور

VPN ایجاد اتصال -1-2

|      | admin@192.168.                                                                                          | 16.20 (MikroTik) - WinBox v3.13 on RB433 (mipsbe)                                                                                                    |         |
|------|----------------------------------------------------------------------------------------------------|----------------------------------------------------------------------------------------------------|---------|
| Ю    | Q4                                                                                                    | Hide Passwor                                                                                                    | rds 🔳 🛅 |
| 1Box | InterfacesInterfacesWirelessBridgePPPIPPortsQueuesDriversSystemFilesLogSNMPUsersRadiusToolsNew Terminal | ▶       ▶       ▶       ▶       ▶       ▶       ▶       ▶       ▶       ▶       ▶       ▶       ▶       ▶       ▶       ▶       ▶       ▶       ▶       ▶       ▶       ▶       ▶       ▶       ▶       ▶       ▶       ▶       ▶       ▶       ▶       ▶       ▶       ▶       ▶       ▶       ▶       ▶       ▶       ▶       ▶       ▶       ▶       ▶       ▶       ▶       ▶       ▶       ▶       ▶       ▶       ▶       ▶       ▶       ▶       ▶       ▶       ▶       ▶       ▶       ▶       ▶       ▶       ▶       ▶       ▶       ▶       ▶       ▶       ▶       ▶       ▶       >       >       >       >       >       >       >       >       >       >       >       >       >       >       >       >       >       >       >       >       >       >       >       >       >       >       >       >       >       >       >       >       >       >       >       >       >       >       >       >       >       >       >       >       >       >       > | ds 🔳 🛱  |
| Wir  | Telnet<br>Password                                                                                      |                                                                                                    |         |
| OS   | Certificates                                                                                            | D items out of 3                                                                                                    |         |
| ter  | Make Supout.rif                                                                                         |                                                                                                    |         |
| out  | Manual                                                                                                  |                                                                                                    |         |
| R    | Exit                                                                                                    |                                                                                                    |         |

2 –2 مشخص کردن نام اتصال وی پے ان

|          | 🖿 admin@192.168.16.20 (MikroTik) - WinBox v3.13 on RB433 (mipsbe)                                                    |                                                                                                    |  |  |  |  |  |  |  |
|----------|----------------------------------------------------------------------------------------------------|----------------------------------------------------------------------------------------------------|--|--|--|--|--|--|--|
| Ю        | 0                                                                                                    | 🗹 Hide Passwords 📕 🛅                                                                                                    |  |  |  |  |  |  |  |
| : WinBox | InterfacesWirelessBridgePPPIPIPRoutingPortsQueuesDriversSystemFilesLogSNMPUsersRadiusToolsNew TerminalTelnetPassword | PPP       New Interface       Image: Compare the status       Image: Compare the status <td< th=""></td<> |  |  |  |  |  |  |  |
| Ö        | Certificates                                                                                                    | Oitems out of 3 disabled running slave Status:                                                                                                    |  |  |  |  |  |  |  |
| ter      | Make Supout.rif                                                                                                    |                                                                                                    |  |  |  |  |  |  |  |
| no       | Manual                                                                                                    |                                                                                                    |  |  |  |  |  |  |  |
| Ř        | Exit                                                                                                    |                                                                                                    |  |  |  |  |  |  |  |

2 –3 – تـنظیم آدرس آی پـی وی پـی ان سرور بـرای اتصال بـه آن و همچنین تـنظیم نـام کـاربـری و پـسورد .

|         | 📼 admin@192.168.16.20 (MikroTik) - WinBox v3.13 on RB433 (mipsbe)                        |                         |                                                                                                    |                                                               |                      |  |  |  |
|---------|------------------------------------------------------------------------------------------|-------------------------|----------------------------------------------------------------------------------------------------|---------------------------------------------------------------|----------------------|--|--|--|
| Ю       | Q4                                                                                       |                         |                                                                                                    |                                                               | 🗹 Hide Passwords 📗 🛅 |  |  |  |
|         | Interfaces<br>Wireless<br>Bridge<br>PPP                                                  |                         | New Interface                                                                                                    |                                                               | X                    |  |  |  |
| WinBox  | IPNRoutingNPortsQueuesDriversSystemSystemNFilesILogSSNMPIUsersIRadiusNew TerminalTelnetI | Interface PPPoE Servers | General       Dial Out       Status       Traffic         Connect To:       192.168.16.20         User:       kavatelecom         Password:       *******************         Profile:       default-encryption       ▼         Add Default Route       -         Allow       ✓       chap         ✓       mschap1       ✓       mschap2 | OK<br>Cancel<br>Apply<br>Disable<br>Comment<br>Copy<br>Remove | Pac                  |  |  |  |
| SC      | Certificates                                                                             | 0 items out of 3        | disabled running slave                                                                                                    | Status:                                                       |                      |  |  |  |
| Router( | Make Supout.rif<br>Manual<br>Exit                                                        |                         |                                                                                                    |                                                               |                      |  |  |  |

3 – مسیریابی بین شبکه **192.168.17.0 و ش**بکه **192.168.18.0** از طریق تانل وی پی ان

3 -1 - تعریف مسیر در سایت مرکزی

| 📼 admin@192.168.16.20 (MikroTik) - WinBox v3.13 on RB433 (mipsbe) |                 |             |                    |                 |          |              |  |
|-------------------------------------------------------------------|-----------------|-------------|--------------------|-----------------|----------|--------------|--|
| Ю                                                                 | Q4              |             |                    |                 | 🗹 Hi     | de Passwords |  |
|                                                                   | Interfaces      |             |                    |                 |          |              |  |
|                                                                   | Wireless        |             |                    |                 |          |              |  |
|                                                                   | Bridge          |             | New Route          |                 |          | ×            |  |
|                                                                   | PPP             | Route Li    | General Attributes |                 |          | ОК           |  |
|                                                                   | IP N            | Routes Bule | Destination        | 192 168 17 0/24 |          | Cancel       |  |
|                                                                   | Routing D       |             | Calarray           | 10.0.102.2      |          |              |  |
|                                                                   | Ports           |             | Gateway:           | 10.0.103.2      | ▼        | Apply        |  |
|                                                                   | Queues          | Destinati   | Gateway Interface: |                 | ÷        | Disable      |  |
|                                                                   | Drivers         | DAC 192.1   | Interface:         |                 |          | Comment      |  |
|                                                                   | System 🗅        |             |                    |                 |          |              |  |
|                                                                   | Files           |             | Check Gateway:     |                 | <b>•</b> | Lopy         |  |
|                                                                   | Log             |             | Туре:              | unicast         | ₹        | Remove       |  |
|                                                                   | SNMP            |             | Distance:          |                 | <b>_</b> |              |  |
|                                                                   | Users           |             | Distance.          |                 |          |              |  |
|                                                                   | Radius          |             | Scope:             | 30              |          |              |  |
| ×                                                                 | Tools D         |             | Target Scope:      | 10              |          |              |  |
| B                                                                 | New Terminal    |             | Routing Mark:      |                 |          |              |  |
| /in                                                               | Telnet          |             | Pref. Source:      |                 |          |              |  |
| 5                                                                 | Password        |             | diashlad           |                 |          |              |  |
| Ö                                                                 | Certificates    | 2 items     |                    | Jacov           | 0        |              |  |
| Ter                                                               | Make Supout.rif |             |                    |                 |          |              |  |
| DU                                                                | Manual          |             |                    |                 |          |              |  |
| Ř                                                                 | Exit            |             |                    |                 |          |              |  |

## 3 –2 – تعریف مسیر در سایت را دور

|          | admin@192.168.  | 16.20 (Mikro | Tik) - WinBox v3.   | 13 on RB433 (mipsbe) |          |              |   |
|----------|-----------------|--------------|---------------------|----------------------|----------|--------------|---|
| Ю        | 9               |              |                     |                      | 🖌 Hid    | le Passwords |   |
|          | Interfaces      |              |                     |                      |          |              |   |
|          | Wireless        |              |                     |                      |          |              |   |
|          | Bridge          |              | New Route           |                      |          |              |   |
|          | PPP             | 🗖 Route Li:  | General Attributes  |                      |          | ок           |   |
|          | IP P            | Routes Rule  | Destination:        | 192.168.18.0/24      |          | Cancel       |   |
|          | Routing D       |              | Gateway             | 10.0.103.1           | <b>_</b> | Applu        | Ŧ |
|          | Ports           | Destinati    | Cataway Interfaces  |                      |          | Арру         |   |
|          |                 | DAC 192.1    | dialeway interrace. |                      | •        | Disable      |   |
|          | Drivers         | DAC 192.1    | Interface:          |                      |          | Comment      |   |
|          | System 7        |              | Check Gateway:      |                      | -        | Сору         |   |
|          |                 |              | Tune:               | unicast              | Ŧ        | Remove       |   |
|          |                 |              |                     |                      |          |              |   |
|          | Users           |              | Distance:           |                      | •        |              |   |
|          | Badius          |              | Scope:              | 30                   |          |              |   |
| <u> </u> | Tools D         |              | Target Scope:       | 10                   |          |              |   |
| ŝ        | New Terminal    |              | Routing Mark:       |                      | •        |              |   |
| lin l    | Telnet          |              | Pref. Source:       |                      | -        |              |   |
| $\leq$   | Password        |              |                     |                      |          |              |   |
| 0S       | Certificates    | 2 items      | disabled            | active               |          |              |   |
| ler<br>L | Make Supout.rif |              |                     |                      |          |              |   |
| out      | Manual          |              |                     |                      |          |              |   |
| Ř        | Exit            |              |                     |                      |          |              |   |

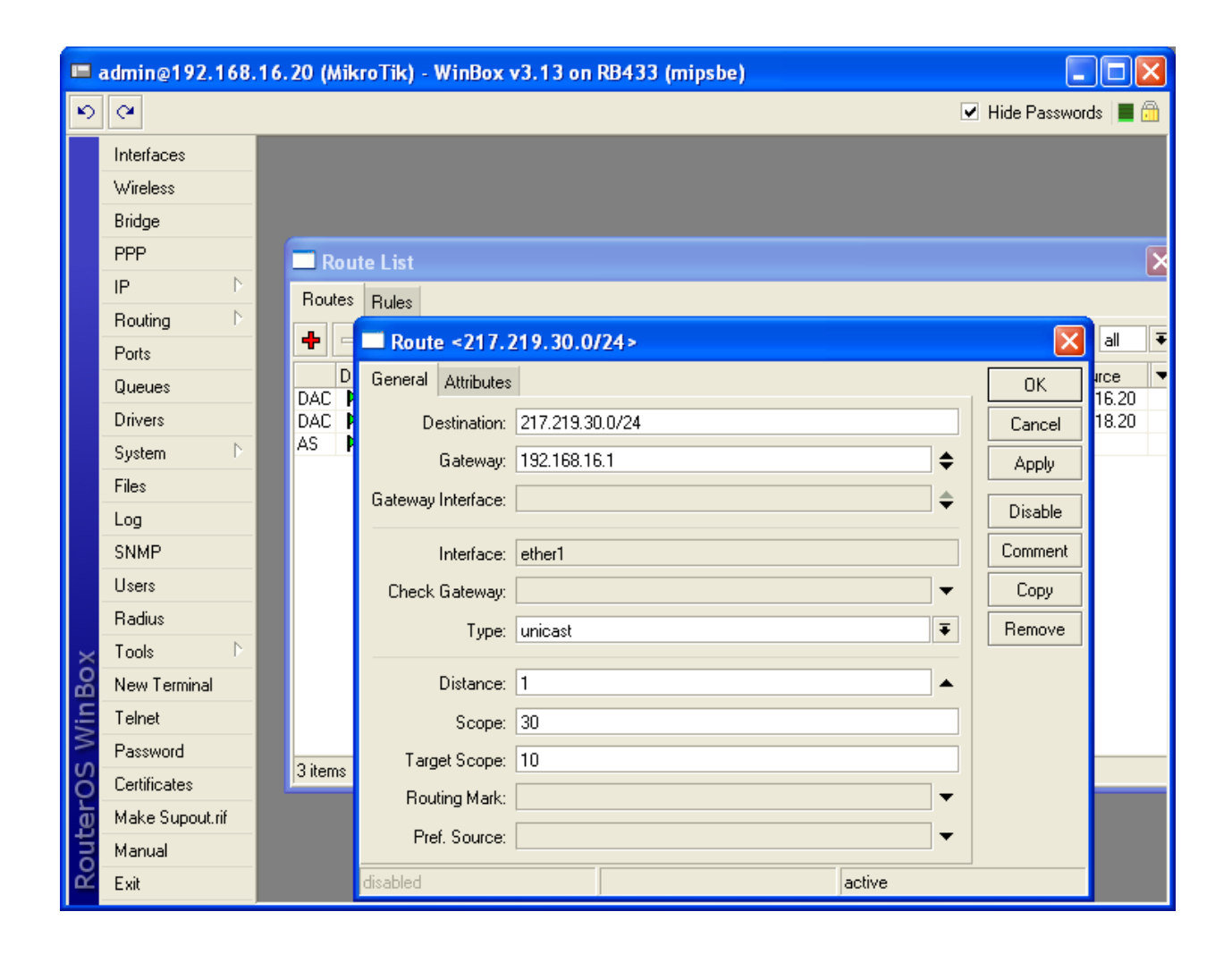